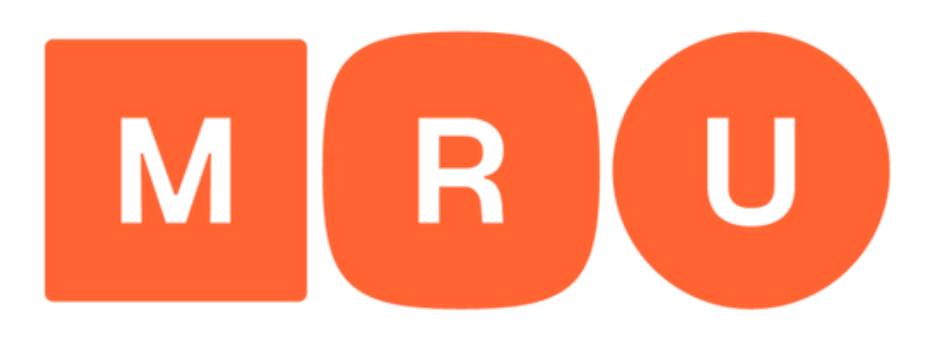

# **Mykolo Romerio** universitetas

PRAŠYMO **PRETENDUOTI J II PAKOPOS IR PROFESINES STUDIJAS PILDYMO GIDAS** 

# Norėdami prisijungti prie sistemos spauskite **"Registruotis"**. Jei jau turite paskyrą, spauskite **"Prisijungti"**.

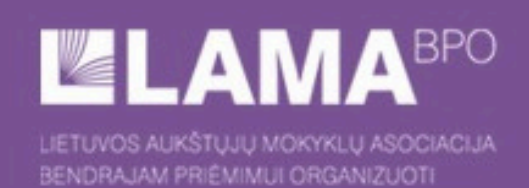

BENDROJO PRIĖMIMO INFORMACINĖS SISTEMOS AUKŠTESNĖS PAKOPOS POSISTEMIS

# STOJANČIOJO PRISIJUNGIMAS

Sveiki atvykę į Bendrojo priėmimo informacinės sistemos aukštesnės pakopos posistemį. Čia Jūs galite pateikti savo prašymą dalyvauti priėmime į aukštesnės pakopos studijas.

| El. paštas*                                             |
|---------------------------------------------------------|
| Slaptažodis*                                            |
| Prisijungti                                             |
| Užmiršote slaptažodi?                                   |
| Lankotės pirmą kartą? Spauskite mygtuką "Registruotis". |
| Registruotis                                            |

F EN

# Registruodamiesi **užpildykite** prašomą informaciją.

### STOJANČIOJO REGISTRACIJA

Per šią LAMA BPO IS į magistrantūros ir profesines studijas priėmimą vykdys LMTA (tik į magistrantūros studijas), KU (į magistrantūros ir profesines studijas) ir MRU (į magistrantūros ir profesines studijas).

Priėmimas į kitų aukštųjų mokyklų magistrantūros studijas vyksta naudojantis tų aukštųjų mokyklų informacinėmis sistemomis.

Stojantieji, turintys lietuvišką asmens dokumentą, vardą ir pavardę turėtų įvesti tiksliai taip, kaip jame parašyta. Neturintys lietuviško asmens dokumento turi savo vardą ir pavardę rašyti pagal tarimą lietuviškais rašmenimis.

| Vardas* 🥹                                                                                                    |       |
|----------------------------------------------------------------------------------------------------|-------|
| Vardenis                                                                                                    |       |
| Pavardė* 🥹                                                                                                    |       |
| Pavardenis                                                                                                    |       |
| Pageidaujama sąsajos ir gaunamų el. pašt<br>pranešimų kalba*                                                                           | to    |
| 🖲 lietuvių 🛛 anglų                                                                                                    |       |
| El. pašto adresas*                                                                                                    |       |
| pavyzdys@example.com                                                                                                    |       |
| Pakartoti el. pašto adresą*                                                                                                    |       |
| pavyzdys@example.com                                                                                                    |       |
| Slaptažodis*                                                                                                    |       |
| Pakartoti slaptažodį*                                                                                                    |       |
| 🗌 autieku, kad mana asmana duamanya hūtu.                                                                                              |       |
| tvarkomi, kaip yra numatyta priėmimo proce                                                                                             | dūros |
| <ul> <li>Tvirtinu, kad</li> <li>visi duomenys, kuriuos jau esu pateikęs in<br/>pateiksių ateityje, yra teisingi ir teikiama</li> </ul> | r     |

 sutinku su Bendrojo priemimo informacinės sistemos duomenų teikėjų autentiškumo (tapatybės) patvirtinimo procedūromis.

Registruotis

Jei 2022 metais jau užsiregistravote LAMA BPO informacinėje sistemoje, spauskite mygtuką "Prisijungti".

Prisijungti...

 tvarkytų mano duomenis apie pasiekimus, lengvatas ir specialias sąlygas, kurias deklaruoju ir pageidauju įvertinti:

pažymos apie perlaikytus egzaminus serija, numeris ir išdavimo metai pažymą apie perlaikytus egzaminus išdavusios mokyklos kodas ir pavadinimas

baigtos neformaliojo ugdymo įstaigos pavadinimas ir metai pasiekimai dalyvaujant dalykinėse olimpiadose pasiekimai dalyvaujant konkursuose sportinių varžybų pavadinimas sportinėse varžybose užimta vieta

savanoriškos veiklos požymis

priemimo tvarkoje numatyta lengvata

priėmimo tvarkoje numatyta speciali sąlyga;

 kvietimo studijuoti atveju, pasirašius su aukštaja mokykla studijų sutartį, duomenys būtų perduoti tai aukštajai mokyklai, Valstybiniam studijų fondui ir Nacionalinei švietimo agentūrai.

Man yra žinomos mano, kaip duomenų subjekto, teisės, nustatytos Lietuvos Respublikos asmens duomenų teisinės apsaugos įstatymu (ADTAĮ):

- žinoti (būti informuotam) apie savo asmens duomenų tvarkymą.
- žinoti, kokie ir kaip yra tvarkomi mano asmens duomenys.
- reikalauti ištaisyti, sunaikinti mano asmens duomenis arba sustabdyti mano asmens duomenų tvarkymo veiksmus, kai duomenys tvarkomi nesilaikant ADTAI nuostatu
- nesutikti, kad būtų tvarkomi mano asmens duomenys.

### Sutinku

Sutikimas dėl asmens duomenų tvarkymo

Susipažinkite su asmens duomenų tvarkymo **taisyklėmis**, Universiteto **priėmimo** procedūromis, SPIS naudotojų, autentiškumo (tapatybės) patvirtinimo procedūromis ir spauskite "Sutinku".

X

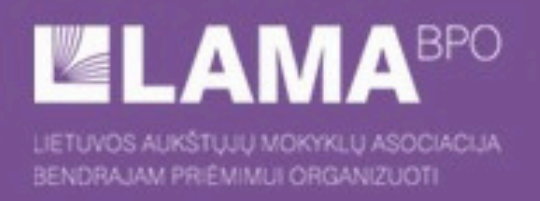

# BENDROJO PRIĖMIMO INFORMACINĖS SISTEMOS AUKŠTESNĖS PAKOPOS POSISTEMIS

# JŪS UŽSIREGISTRAVOTE BENDROJO PRIĖMIMO INFORMACINĖJE SISTEMOJE

Registracijos metu nurodytu el. pašto adresu Jums išsiųstas elektroninis laiškas su Bendrojo priėmimo informacinės sistemos vartotojo duomenimis. Prisijungti prie Bendrojo priėmimo informacinės sistemos galima su elektroniniame laiške pateiktu vartotojo numeriu.

Jūsų elektroninio pašto tiekėjas ar programa gali neteisingai priskirti Bendrojo priėmimo informacinės sistemos atsiųstus laiškus prie šlamšto. Todėl rekomenduojame el. pašto adresą aukstasis@lamabpo.lt pridėti prie savo kontaktų sarašo. Jei po registracijos negaunate el. pranešimo, prašome pasitikrinti katalogus "Spam", "Šiukšlės", "Šlamštas" ir panašius.

### Prisijungti

Mielas stojantysis / Miela stojančioji,

Jūs užsiregistravote Bendrojo priėmimo informacinėje sistemoje. Jūsų naudotojo identifikacinis numeris yra **statution** Prie Bendrojo priėmimo informacinės sistemos galite prisijungti adresu <u>https://bp.lamabpo.lt/ap2022/lama\_is.main</u> ir pateikti informaciją apie save bei užpildyti bendrojo priėmimo prašymą aukštesnės pakopos studijoms. Norėdami aktyvuoti paskyrą turėsite įvesti naudotojo identifikacinį numerį. Aktyvuoti paskyrą taip pat galite paspaudę ant nuorodos: https://bp.lamabpo.lt/ap2022/lama\_is\_ap.submituid?p\_uid=89157574&p\_chk=fdb2c3ecdfbe448652840e53975a03e5

Prašome išsaugoti prisijungimo duomenis (vartotojo numerį ir registracijos metu įvestą slaptažodį).

Lietuvos aukštųjų mokyklų asociacija bendrajam priėmimui organizuoti Tel. (8 37) 280 400 El. paštas <u>aukstasis@lamabpo.lt</u> <u>www.lamabpo.lt</u>

Laiškas generuojamas automatiškai, todėl į jį atsakyti nereikia. Jei laiškas pateko Jums atsitiktinai, ignoruokite jį.

# Užsiregistravus sulaukite el. laiško su **naudotojo identifikaciniu numeriu** ir spauskite **"Prisijungti"**.

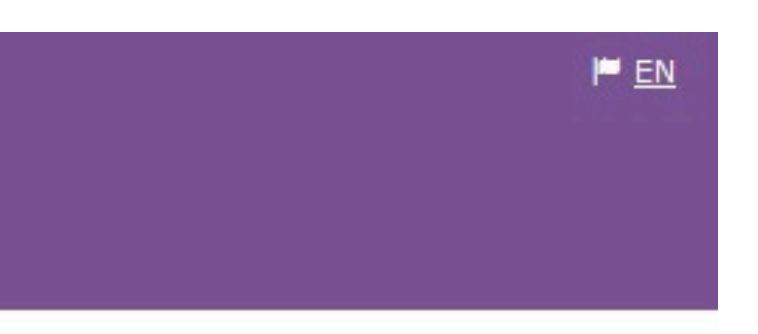

# STOJANČIOJO PRISIJUNGIMAS

Sveiki atvykę į Bendrojo priėmimo informacinės sistemos aukštesnės pakopos posistemį. Čia Jūs galite pateikti savo prašymą dalyvauti priėmime į aukštesnės pakopos studijas.

| El. paštas*                         |                         |  |
|-------------------------------------|-------------------------|--|
| Slaptažodis*                        |                         |  |
|                                     | Prisijungti             |  |
| <u>Užmiršote slapta:</u>            | žodi?                   |  |
| Lankotės pirmą k<br>"Registruotis". | artą? Spauskite mygtuką |  |
|                                     | Registruotis            |  |

Įveskite registracijos metu į Jūsų eletroninį paštą išsiųstą naudotojo identifikacinis numerį.

### Naudotojo identifikacinis numeris\*

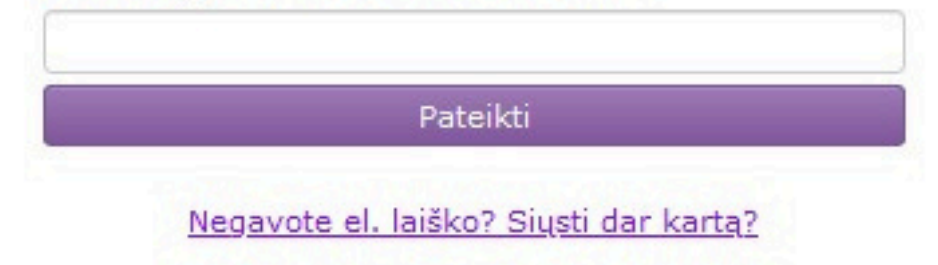

# Prisijunkite prie SPIS su el. paštu, slaptažodžiu ir naudotojo identifikaciniu numeriu.

# PRADŽIA IDENTIFIKACIJA KONTAKTAI PRAŠYMAI

Sveiki atvykę į bendrojo priėmimo informacinę sistemą (BPIS). Čia Jūs galite pateikti ir tvarkyti savo prašymą dalyvauti priėmime į aukštesnės pakopos studijas.

JUMS EL. PAŠTU IŠ BPIS SIŲSTI LAIŠKAI

Laiškų nerasta.

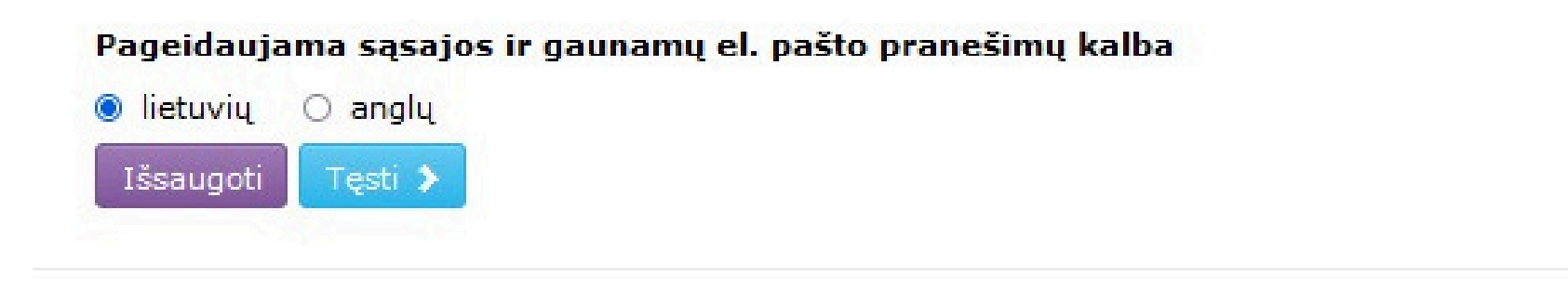

# Pateikti prašymą galite **lietuvių** arba **anglų** kalba. Pasirinkite ir spauskite **"Išsaugoti"**.

# MANO IDENTIFIKACINĖ INFORMACIJA

| Prašome įvesti tikslią inform | naciją iš savo asmens dokumento     | 9 <u>Pagalba</u>                                                                         |
|-------------------------------|-------------------------------------|------------------------------------------------------------------------------------------|
| Vardas                        |                                     |                                                                                          |
| Pavardė                       |                                     |                                                                                          |
| Pilietybė*                    | Lietuvos                            | ~                                                                                        |
| Asmens dokumento<br>tipas*    | Asmens tapatybės kortelė            | ✓                                                                                        |
| Dokumento numeris*            |                                     |                                                                                          |
| Asmens kodas*                 |                                     |                                                                                          |
| Lytis*                        | ○ vyras ○ moteris                   |                                                                                          |
| Gimimo data* 🥹                | 31-12-1991                          |                                                                                          |
| Išsaugoti ir tęsti            |                                     |                                                                                          |
|                               |                                     | Asmens dokumento kopija (jei pateikiama<br>Asmens tapatubės kortelė, ikelkita abi puses) |
|                               |                                     | (                                                                                        |
|                               |                                     | Naršyti Įkelti                                                                           |
| Norėdami koreguoti klaiding   | jai įvestą vardą ir / arba pavardę, | pateikite prašymą BPIS, o nesant galimybei dokumentą patei                               |
| Studentų g. 54, LT-51424 Ka   | aunas.                              |                                                                                          |

# Skiltyje **"Identintifikacija"** užpildykite prašomą informaciją ir spauskite **"Išsaugoti ir tęsti"**.

ikti elektroniniu formatu, išsiųskite paštu adresu

### MANO IDENTIFIKACINĖ INFORMACIJA

|                          | 1090100                              |                                                                                                    |
|--------------------------|--------------------------------------|----------------------------------------------------------------------------------------------------|
|                          |                                      |                                                                                                    |
|                          |                                      |                                                                                                    |
| Lietuvos                 | ~                                    |                                                                                                    |
| Asmens tapatybės kortelė | ~                                    |                                                                                                    |
|                          |                                      |                                                                                                    |
| -                        |                                      |                                                                                                    |
|                          |                                      |                                                                                                    |
| 🔿 vyras 🛛 🖲 moteris      |                                      |                                                                                                    |
|                          |                                      |                                                                                                    |
|                          |                                      |                                                                                                    |
|                          | Asmens dokumento kopija              | (jei pateikiama                                                                                                    |
|                          | Asmens tapatybės kortelė,            | įkelkite abi puses                                                                                                    |
|                          | •                                    | 0.1.1                                                                                                    |
|                          | asmens dokumentas.jpg                | <u> </u>                                                                                                    |
|                          | Lietuvos<br>Asmens tapatybės kortelė | Lietuvos          Asmens tapatybės kortelė          Vyras       moteris         Asmens dokumento kopija         Asmens tapatybės kortelė,         asmens dokumentas.jpg |

# Spauskite **"Naršyti"**, **pasirinkite** savo asmens dokumento kopijos failą, spauskite **"Įkelti"** ir **"Tęsti"**.

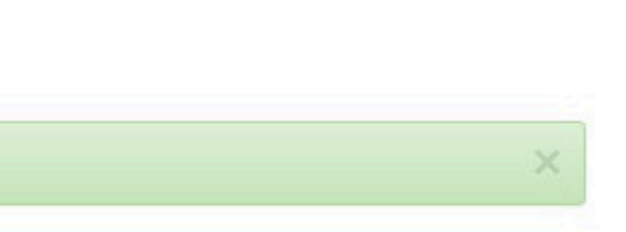

troniniu formatu, išsiųskite paštu adresu

## PRADŽIA IDENTIFIKACIJA KONTAKTAI PRAŠYMAI

# MANO GYVENAMOJI VIETA IR KONTAKTINĖ INFORMACIJA

|                                      | @ <u>Pagalba</u> |
|--------------------------------------|------------------|
| Gatvė, namo numeris, buto<br>numeris |                  |
| Gyvenvietė(paštas)                   |                  |
| <u>Pašto kodas</u>                   | LT-              |
| Miestas/savivaldybė*                 | · ·              |
| Šalis*                               | Lietuva          |
| Pirmas telefono numeris              |                  |
| Antras telefono numeris              |                  |
| El. pašto adresas                    | rutagb@gmail.com |
| Išsaugoti ir tęsti                   |                  |

Skiltyje "Kontaktai" užpildykite prašomą informaciją ir spauskite "Išsaugoti ir tęsti".

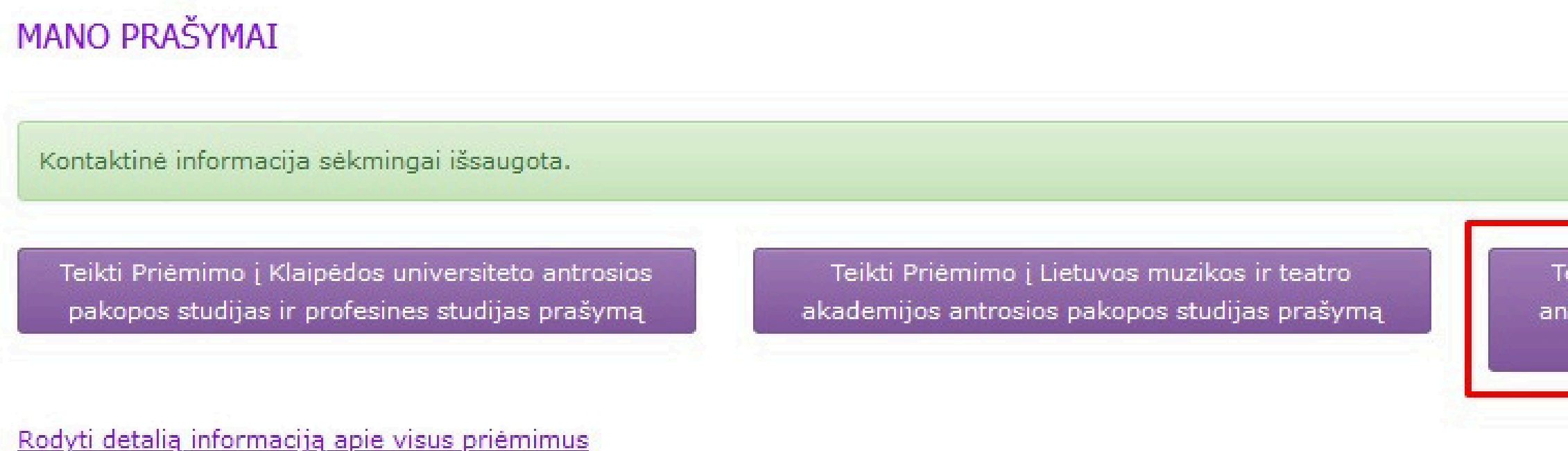

# Spauskite **"Teikti Priėmimo į Mykolo Romerio universiteto antrosios pakopos studijas ir profesines studijas prašymą"**.

Teikti Priėmimo į Mykolo Romerio universiteto antrosios pakopos studijas ir profesines studijas prašymą

# PRAŠYMO TEIKIMAS

TEIKTI PRIĖMIMO Į MYKOLO ROMERIO UNIVERSITETO ANTROSIOS PAKOPOS STUDIJAS IR PROFESINES STUDIJAS PRAŠYMĄ

V Tvirtinu, kad esu susipažinęs ir sutinku su priėmimo į Mykolo Romerio universiteto magistrantūros ir profesines studijas tvarka

Teikti prašymą

# Susipažinkite su priėmimo į Mykolo Romerio universiteto magistrantūros ir profesines studijas tvarka, **pažymėkite varnelę** ir spauskite **"Teikti prašymą"**.

| PRIĖMIMO Į MYKOLO ROMERIO UNIVERSITETO | ANTROSIOS PAKOPOS | STUDIJAS IR | PROFESINES STU |
|----------------------------------------|-------------------|-------------|----------------|
| PAGRINDINIS PRIĖMIMAS                  |                   |             |                |

| 🕈 PRAŠYMŲ SĄRAŠAS                     | IŠSILAVINIMAS / KVALIFIKACIJA           | PAGEIDAVIMAI        | PAPILDOMA INFORMACIJA           | EGZAMIN      |
|---------------------------------------|-----------------------------------------|---------------------|---------------------------------|--------------|
| Pateikite trūkstamą inform            | naciją ir pageidavimus!                 |                     |                                 |              |
| Jūs Papildomos informacij             | ios skiltyje dar nepažymėjote, kad sumo | okėjote stojamąją į | moką ar neprisegėte tai įrodanč | io dokumento |
| <u>Išsilavinimo ir įgytų kvalifik</u> | acijų informacija                       |                     |                                 |              |
| <u>Pageidavimų sąrašas</u>            |                                         |                     |                                 |              |
| <u>Papildoma informacija</u>          |                                         |                     |                                 |              |
| <u>Stojamieji egzaminai / Moty</u>    | <u>vvacijos vertinimas</u>              |                     |                                 |              |
| Sutartys                              |                                         |                     |                                 |              |
| Tęsti 🔉                               |                                         |                     |                                 |              |
| Atšaukti prašymą                      |                                         |                     |                                 |              |

# Spauskite **"Išsilavinimas / kvalifikacija"** arba **"Išsilavinimo ir įgytų kvalifikacijų informacija"** arba **"Tęsti"**.

# JDIJAS PRAŠYMAS

## INAI / MOTYVACIJA SUTARTYS

nto. X

| PRIĖMIMO Į MYKOLO ROMERIO UNIVE | RSITETO ANTROSIOS | PAKOPOS STUDIJAS IR | R PROFESINES STUDIJAS |
|---------------------------------|-------------------|---------------------|-----------------------|
| PAGRINDINIS PRIĖMIMAS           |                   |                     |                       |

↑ PRAŠYMŲ SĄRAŠAS IŠSILAVINIMAS / KVALIFIKACIJA PAGEIDAVIMAI PAPILDOMA INFORMACIJA EGZAMINAI

| Studijos Gauta iš valstybinio registro                                                                                                    | Universitetinės bakalauro studijos    |
|----------------------------------------------------------------------------------------------------|---------------------------------------|
| Išsilavinimo įgijimo metai                                                                                                    | 2018                                  |
| Šalis                                                                                                    | Lietuva                               |
| Mokyklos pavadinimas / mokyklos kodas                                                                                                    | Mykolo Romerio universitetas          |
| Studijų programos pavadinimas                                                                                                    | Dalykinė anglų ir kita užsienio kalba |
| Įgytas kvalifikacinis laipsnis ir / ar kvalifikacija                                                                                                    | filologijos bakalauras                |
|                                                                                                    | DOMOGIOS STUDIJOS                     |
| BAIGTOS (AR PLANUOJAMOS BAIGTI 2022 METAIS <sup>*</sup> ) PAPIL<br>Pridėti                                                                                                    | DOMOSIOS STUDIJOS                     |
| BAIGTOS (AR PLANUOJAMOS BAIGTI 2022 METAIS <sup>*</sup> ) PAPIL<br>Pridėti<br>BAIGTOS (AR PLANUOJAMOS BAIGTI 2022 METAIS <sup>*</sup> ) PROF<br>Pridėti                                                                              | DOMOSIOS STUDIJOS<br>ESINĖS STUDIJOS  |
| BAIGTOS (AR PLANUOJAMOS BAIGTI 2022 METAIS <sup>*</sup> ) PAPIL<br>Pridėti<br>BAIGTOS (AR PLANUOJAMOS BAIGTI 2022 METAIS <sup>*</sup> ) PROF<br>Pridėti<br>ĮGYTAS (AR PLANUOJAMAS ĮGYTI 2022 METAIS <sup>*</sup> ) ANTROS<br>Pridėti | LDOMOSIOS STUDIJOS<br>ESINĖS STUDIJOS |

Nurodykite įgyto **aukštojo išsilavinimo informaciją**. Jei Jūsų duomenys yra diplomų registre, informacija bus pateikta automatiškai. Jei baigėte papildomąsias/profesines/antrosios pakopos studijas, spauskite **"Pridėti"** ir užpildykite prašomą informaciją. Jei papildomo išsilavinimo neturite, praleiskite šį žingsnį ir spauskite **"Tęsti"**.

# S PRAŠYMAS

AI / MOTYVACIJA SUTARTYS

## BAIGTOS (AR PLANUOJAMOS BAIGTI 2022 METAIS-) PAPILDOMOSIOS STUDIJOS

| tudijų baigimo metai                 | 2022                                                       |                                      |               |
|--------------------------------------|------------------------------------------------------------|--------------------------------------|---------------|
| alis                                 | Lietuva                                                    | ~                                    |               |
| okyklos pavadinimas / mokyklos kodas | Mykolo Romerio universitetas                               | 111951726                            |               |
| pildomųjų studijų pavadinimas        | Teisės krypties papildomosios studijos                     |                                      |               |
| pildomųjų studijų studijų kryptis    | Teisė                                                      |                                      |               |
|                                      | Išsilavinimą (ir, jei reikia, pavardės/vardo keitimą) įrod | lančių dokumentų (diplomo ir jo prie | do) kopijos 🥹 |
|                                      | diplomas.jpg                                               | Q                                    | Ŧ             |
|                                      | priedas.jpg                                                | ٩                                    | Ŧ             |

Jei Jūsų išsilavinimo duomenų diplomų registre nėra, spauskite **"Taisyti"** ir **"Pažymėjimas"**.

PRIĖMIMO Į MYKOLO ROMERIO UNIVERSITETO ANTROSIOS PAKOPOS STUDIJAS IR PROFESINES STUDIJAS PRAŠYMAS PAGRINDINIS PRIĖMIMAS

↑ IŠSILAVINIMAS / KVALIFIKACIJA DIPLOMAI / PAŽYMĖJIMAI

# PAŽYMĖJIMAS IR ĮVERTINIMAI

Išsaugoti

STUDIJŲ BAIGTŲ 2022 METAIS AUKŠTOJOJE MOKYKLOJE MYKOLO ROMERIO UNIVERSITETAS DIPLOMAS

| okumento tipas *           |            |
|----------------------------|------------|
| okumento pavadinimas* 🥹    |            |
| erija                      |            |
| umeris*                    |            |
| plomo kodas (blanko kodas) |            |
| šdavimo data*              | MMMM-MM-DD |

Pateikite prašomą informaciją iš Jūsų išsilavinimo pažymėjimo.

PRIÉMIMO I MYKOLO ROMERIO UNIVERSITETO ANTROSIOS PAKOPOS STUDIJAS IR PROFESINES STUDIJAS PRAŠYMAS PAGRINDINIS PRIĖMIMAS

IŠSILAVINIMAS / KVALIFIKACIJA DIPLOMAI / PAŽYMĖJIMAI

# PAŽYMĖJIMAS IR ĮVERTINIMAI

STUDIJŲ BAIGTŲ 2022 METAIS AUKŠTOJOJE MOKYKLOJE MYKOLO ROMERIO UNIVERSITETAS DIPLOMAS

P 147 Naujas dokumentas

Dokumento informacija sekmingai išsaugota

| Dokumento tipas *            | Pažymėjimas | ~ |
|------------------------------|-------------|---|
| Dokumento pavadinimas* 🥹     | Pažymėjimas |   |
| Serija                       | P           |   |
| Numeris*                     | 147         |   |
| Diplomo kodas (blanko kodas) |             |   |
| Išdavimo data*               | 2022-05-30  |   |

Iveskite visus įvertinimus iš dokumento

| Eil.nr. | Studijų dalyko pavadinimas | Baigiamasis<br>darbas? 0 | Apimtis<br>kreditais | Vertinimo<br>sistema | Įvertinimas | Veiksmai |
|---------|----------------------------|--------------------------|----------------------|----------------------|-------------|----------|
| 1       | Admnistracinė teisė        |                          | 4                    | dešimtbalė           | 7           | â        |
| 2       | Darbo teisé                |                          | 3                    | dešimtbalė           | 10          | Ê        |
| 3       |                            | Iš viso kreditų:         | 7                    | dešimtbalė v         |             | pridėti  |

Įkelkite pažymėjime nurodytus studijų dalykų pavadinimus, apimtį kreditais bei įvertinimą ir spauskite "Pridėti". Nurodant baigiamąjį darbą pažymėkite varnelę ties "Baigiamasis darbas". Suvedus informaciją spauskite "Išsaugoti" ir "Grjžti".

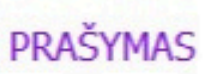

| ↑ PRAŠYMŲ SĄRAŠAS IŠSILAVINIMAS / KVALI                        | FIKACIJA PAGEIDAVIMAI PAPILDOMA INFORMACIJA EGZAMI | NAI / MOTYVACIJA SUTARTYS |   |
|----------------------------------------------------------------|----------------------------------------------------|---------------------------|---|
| ĮGYTAS (AR PLANUOJAMAS ĮGYTI 2022 METAIS <sup>*</sup> ) PIRMOS | OS PAKOPOS (BAKALAURO) IŠSILAVINIMAS               |                           |   |
| Studijos Gauta iš valstybinio registro                         | Universitetinės bakalauro studijos                 |                           | ~ |
| Išsilavinimo įgijimo metai                                     | 2018                                               |                           |   |
| Šalis                                                          | Lietuva 🗸                                          |                           |   |
| Mokyklos pavadinimas / mokyklos kodas                          | Mykolo Romerio universitetas                       | 111951726                 |   |
| Studijų programos pavadinimas                                  | Dalykinė anglų ir kita užsienio kalba              |                           |   |
| Įgytas kvalifikacinis laipsnis ir / ar kvalifikacija           | filologijos bakalauras                             |                           | ~ |
| Diplomas                                                       |                                                    |                           |   |
| Pridėti Tęsti 🔉                                                |                                                    |                           |   |
|                                                                |                                                    |                           |   |
| BAIGTOS (AR PLANUOJAMOS BAIGTI 2022 METAIS-) PAPI              | DOMOSIOS STUDIJOS                                  |                           |   |

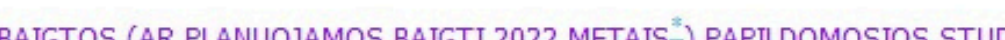

Pridėti...

| staaljų balgino metal                 |                                                                      |                            |               |
|---------------------------------------|----------------------------------------------------------------------|----------------------------|---------------|
| Salis                                 | Lietuva                                                              | ~                          |               |
| lokyklos pavadinimas / mokyklos kodas | Mykolo Romerio universitetas                                         | 111951726                  |               |
| Papildomųjų studijų pavadinimas       | Teisės krypties papildomosios studijos                               |                            |               |
| Papildomųjų studijų studijų kryptis   | Teisé                                                                |                            |               |
|                                       | Išsilavinimą (ir, jei reikia, pavardės/vardo keitimą) įrodančių doku | mentų (diplomo ir jo pried | do) kopijos 🔮 |
|                                       | diplomas.jpg                                                         | Q                          | Ŧ             |
|                                       | priedas.jpg                                                          | Q                          | Ŧ             |

Pateikus informaciją apie visus įgytus išsilavinimus, spauskite "Papildoma informacija". MRU priėmimo komanda peržiūrės Jūsų išsilavinimą įrodančių dokumentų kopijas ir juos patvirtins arba informuos Jus el. paštu apie dokumentų nepakankamumą.

# PRIĖMIMO Į MYKOLO ROMERIO UNIVERSITETO ANTROSIOS PAKOPOS STUDIJAS IR PROFESINES STUDIJAS PRAŠYMAS PAGRINDINIS PRIĖMIMAS

PRAŠYMŲ SĄRAŠAS IŠSILAVINIMAS / KVALIFIKACIJA PAGEIDAVIMAI PAPILDOMA INFORMACIJA EGZAMINAI / MOTYVACIJA SUTARTYS

## PAPILDOMA INFORMACIJA

Šioje skiltyje galite pažymėti kitą Jūsų pateikiamo prašymo informaciją, pvz. pasiekimus, už kuriuos prie konkursinio balo pridedami papildomi balai ir panašiai. Visas nurodytą papildomą informaciją patvirtinančias dokumentų kopijas turite įkelti prie informacijos įrašo, o pasirašant studijų sutartį ar pradėjus studijas originalus gali reikėti pateikti aukštajai mokyklai vadovaujantis priėmimo į Mykolo Romerio universiteto magistrantūros ir profesines studijas tvarka.

Stojamoji įmoka kur sumokėti Nurodyti O Profesinė patirtis Nurodyti 🗘 Papildomi pažymėjimai ir diplomai Nurodyti 🔮 Ne Lietuvos Respublikos piliečiams Nurodyti 0

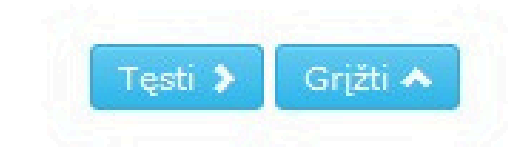

# Dalyje "Stojamoji įmoka" spauskite "Nurodyti".

Sumokėjau stojamąją įmoką

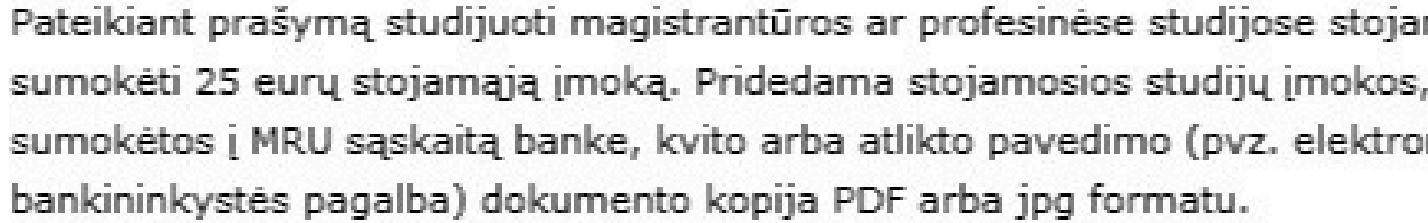

Prašau atleisti nuo stojamosios įmokos, nes esu gimęs 1997 metais ar vėliau ir neturiu abiejų tėvų arba globėjų

Vietoje stojamosios studijų įmokos, pateikiamos dokumentų kopijos, įrodar teisę nemokėti stojamosios studijų įmokos.

Prašau atleisti nuo stojamosios įmokos, nes esu gimęs 1997 metais ar vėliau vaikų globos namų auklėtinis

Prašau atleisti nuo stojamosios įmokos, nes mano darbingumo lygis yra ne didesnis nei 45%

Vietoje stojamosios studijų įmokos, pateikiamos dokumentų kopijos, įrodar teisę nemokėti stojamosios studijų įmokos.

Naujas informacijos irašas

**Pasirinkite** Jums tinkamą įmokos mokėjimo variantą ir spauskite **"Tinka"**.

| Tinka                      |
|----------------------------|
| ntieji turi<br>,<br>oninės |
| Tinka                      |
| nčios                      |
| linka                      |
| Tinka                      |
| nčios                      |
| ×                          |

Visas nurodytą papildomą informaciją patvirtinančias dokumentų kopijas turi informacijos įrašo, o pasirašant studijų sutartį ar pradėjus studijas originalus pateikti aukštajai mokyklai vadovaujantis priėmimo į Mykolo Romerio univer <u>magistrantūros</u> ir <u>profesines</u> studijas tvarka.

Informacijos pavadinimas: Sumokėjau stojamąją įmoką

Pateikiant prašymą studijuoti magistrantūros ar profesinėse studijose stojar sumokėti 25 eurų stojamąją įmoką. Pridedama stojamosios studijų įmokos, MRU sąskaitą banke, kvito arba atlikto pavedimo (pvz. elektroninės bankini pagalba) dokumento kopija PDF arba jpg formatu.

|               |                |   |   | _ |
|---------------|----------------|---|---|---|
| Įrodančio dol | kumento kopija | 0 |   |   |
| 210           | 0              |   | 1 | * |
| įmoka.jpg     | ų              |   | - |   |

# Spauskite **"Naršyti"**, **pasirinkite** sumokėtos stojamosios įmokos pavedimo dokumento kopiją, spauskite **"Įkelti"**, **"Išsaugoti"** ir **"Uždaryti"**.

| Stojamoji įmoka <u>kur sumokėti</u> Pridėti 🔮                                                                   |                   |
|----------------------------------------------------------------------------------------------------|-------------------|
| Sumokėjau stojamąją įmoką                                                                                       | <u>Peržiūrėti</u> |
| Profesinė patirtis Nurodyti 0                                                                                   |                   |
| Papildomi pažymėjimai ir diplomai <u>Nurodyti </u> 9                                                            |                   |
| Ne Lietuvos Respublikos piliečiams <u>Pridėti</u> 0                                                             |                   |
| Esu Lietuvos Respublikos, Europos Sąjungos narių ar Europos ekonominės erdvės valstybių piliečio šeimos narys 🖷 | Tikslinti         |

Turiu ne trumpesnę kaip trejų metų praktinio darbo patirtį (tik stojant į Verslo administravimo (MBA) programas)

Tęsti 🗲

Grįžti 🔺

Stojantiesiems į Verslo administravimo (MBA) studijų programą gali būti organizuojamas motyvacijos vertinimo pokalbis. Apie motyvacijos pokalbio reikalingumą stojančiajam pranešama peržiūrėjus jo pateiktus dokumentus, patvirtinančius 3 metų darbo patirtį vadovaujančiose pareigose.

Esu LR VRM statutinis pareigūnas arba statutinis valstybės tarnautojas (tik stojantiesiems į Teisės ir policijos veiklos programą)

Pretenduojant į Teisės ir policijos veiklos programą, stojantysis turi pateikti dokumento, jrodančio apie statutinio pareigūno statusą, kopiją. Tai gali būti statutinio pareigūno pažymėjimo kopija arba pažymos iš darbovietės apie užimamas statutinio pareigūno pareigas.

Jei turite profesinės patirties, spauskite **"Nurodyti"**, **pasirinkite** Jums tinkamą variantą ir spauskite "Tinka".

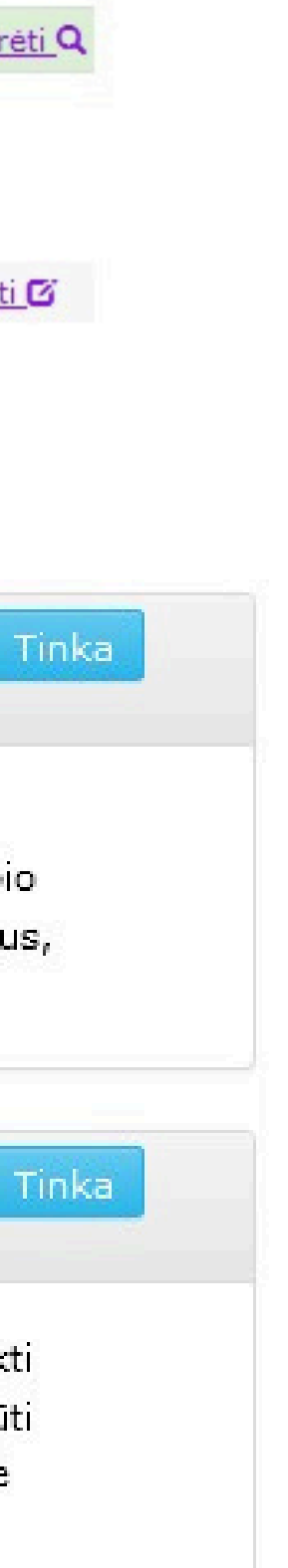

Visas nurodytą papildomą informaciją patvirtinančias dokumentų kopijas turite įkelti prie informacijos įrašo, o pasirašant studijų sutartį ar pradėjus studijas originalus gali reikėti pateikti aukštajai mokyklai vadovaujantis priėmimo į Mykolo Romerio universiteto <u>magistrantūros</u> ir <u>profesines</u> studijas tvarka.

| Informacijos įrašas išsaugotas. Nepamirškite įkelti elektroninių kopijų. $	imes$                                                                                                    | Informacijos įrašas išsaugotas                                                                                                    |
|----------------------------------------------------------------------------------------------------|----------------------------------------------------------------------------------------------------|
|                                                                                                    |                                                                                                    |
| Informacijos. Esu LR VRM statutinis pareigūnas arba statutinis valstybės<br>pavadinimas: tarnautojas (tik stojantiesiems į Teisės ir policijos veiklos<br>programą)                                                                                                    | Informacijos Turiu n<br>pavadinimas: stojant                                                                                         |
| Pretenduojant į Teisės ir policijos veiklos programą, stojantysis turi pateikti dokumento,<br>įrodančio apie statutinio pareigūno statusą, kopiją. Tai gali būti statutinio pareigūno<br>pažymėjimo kopija arba pažymos iš darbovietės apie užimamas statutinio pareigūno<br>pareigas. | Stojantiesiems į Verslo adminis<br>organizuojamas motyvacijos vo<br>reikalingumą stojančiajam prai<br>patvirtinančius 3 metų darbo p |
| Išsaugoti 🕑 🛛 Naikinti 💼 🛛 Uždaryti 🛪                                                                                                    | Išsaugo                                                                                                    |
|                                                                                                    |                                                                                                    |
| Įrodančio dokumento kopija 🥝                                                                                                    | Įrodancių                                                                                                    |
| Naršyti [kelti                                                                                                    |                                                                                                    |

# Spauskite **"Naršyti"**, **pasirinkite** darbo patirtį įrodančių dokumentų kopijas, spauskite **"Įkelti"**, **"Išsaugoti"** ir **"Uždaryti"**.

Visas nurodytą papildomą informaciją patvirtinančias dokumentų kopijas turite įkelti prie informacijos įrašo, o pasirašant studijų sutartį ar pradėjus studijas originalus gali reikėti pateikti aukštajai mokyklai vadovaujantis priėmimo į Mykolo Romerio universiteto <u>magistrantūros</u> ir <u>profesines</u> studijas tvarka.

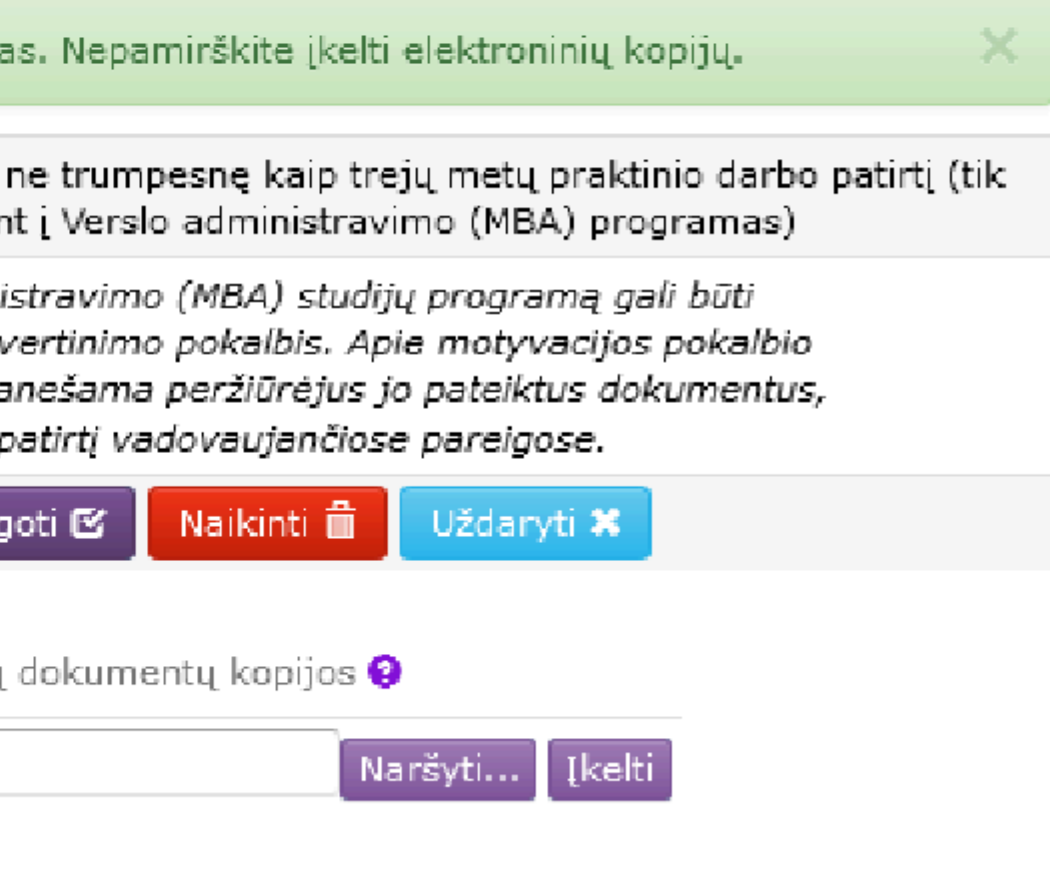

| Stojamoji įmoka <u>kur sumokėti</u> <u>Pridėti</u> |
|----------------------------------------------------|
| Sumokėjau stojamąją įmoką                          |
| Profesinė patirtis <u>Nurodyti</u> 🗘               |
| Papildomi pažymėjimai ir diplomai Nurodyti 🔮       |
| Ne Lietuvos Respublikos piliečiams Pridėti 🔮       |
|                                                    |

Esu Lietuvos Respublikos, Europos Sąjungos narių ar Europos ekonominės erdvės valstybių piliečio šeimos narys ២ Tikslinti 🗹

| Tęsti 🗲 Gi                                                                                                    | rįžti 4        |
|----------------------------------------------------------------------------------------------------|----------------|
| Turiu MRU lyderio diplomą Tinka                                                                                                    |                |
| MRU lyderio diplomas gaunamas kartu su bakalauro ar magistro diplomu.                                                                                                    |                |
| Esu baigęs MRU vykdomas teisės LL.M. papildomąsias (15 kreditų) Tinka<br>studijas                                                                                                    |                |
| Pažymėjimas išduodamas baigus teisės LL.M. (15 kreditų) studijas.                                                                                                    |                |
| Turiu ne mažesnį nei B2 lygio anglų kalbos mokėjimo galiojantį Tinka<br>patvirtinimą tarptautiniuose anglų kalbos vertinimo testų<br>sertifikatuose (pvz. TOEFL, IELTS)                                                                                                    |                |
| Asmenys pretenduojantys į anglų kalba dėstomas programas, privalo turėti n<br>žemesnį nei 8 balų anglų kalbos įvertinimą bakalauro diplomo priedėlyje arba<br>žemesnį nei B2 lygio anglų kalbos mokėjimo patvirtinimą tarptautiniuose angl<br>kalbos vertinimo testų sertifikatuose (pvz. TOEFL, IELTS). | e<br>ane<br>Ių |
| Turiu anglų k. ne mažesnį nei 8 įvertinimą bakalauro diplomo Tinka<br>priedėlyje                                                                                                    |                |
| Asmenys pretenduojantys į anglų kalba dėstomas programas, privalo turėti n<br>žemesnį nei 8 balų anglų kalbos įvertinimą bakalauro diplomo priedėlyje arba                                                                                                    | e<br>a ne      |
| iinau ar dialanau chaudita                                                                                                    |                |

Jei turie papildomų pažymėjimų ar diplomų, spauskite "Nurodyti", pasirinkite Jums tinkamą variantą, spauskite **"Tinka"** ir įkelkite reikalaujamus dokumentus.

Peržiūrėti C

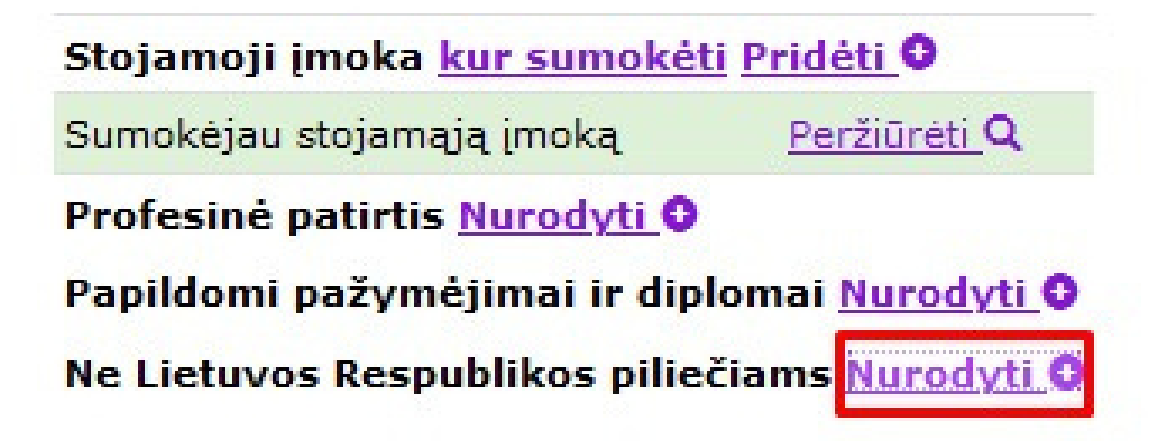

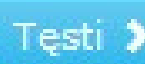

Esu Lietuvos Respublikos, Europos Sąjungos narių ar Europos ekonominės erdvės valstybių piliečio šeimos narys

Žemiau įkelkite skenuotų dokumentų, pagrindžiančių Lietuvos Respublikos, Europos Sąjungos narės ar Europos ekonominės erdvės valstybės piliečio šeimos nario statusą, kopijas. Šį statusą patvirtinantys dokumentai ar jų vertimas turi būti pateikti lietuvių, anglų arba rusų kalba. Daugiau informacijos rasite čia

Jei esate ne Lietuvos Resupublikos pilietis, spauskite "Nurodyti", pasirinkite Jums tinkamą variantą, spauskite **"Tinka"** ir **įkelkite** reikalaujamus dokumentus.

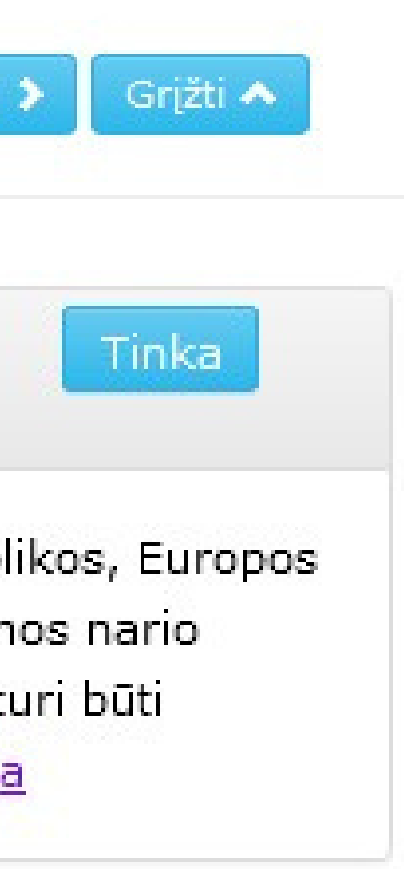

## PRIĖMIMO Į MYKOLO ROMERIO UNIVERSITETO ANTROSIOS PAKOPOS STUDIJAS IR PROFESINES STUDIJAS PRAŠYMAS PAGRINDINIS PRIĖMIMAS

↑ PRAŠYMŲ SĄRAŠAS IŠSILAVINIMAS / KVALIFIKACIJA PAGEIDAVIMAI PAPILDOMA INFORMACIJA EGZAMINAI / MOTYVACIJA SUTARTYS

### PAPILDOMA INFORMACIJA

Šioje skiltyje galite pažymėti kitą Jūsų pateikiamo prašymo informaciją, pvz. pasiekimus, už kuriuos prie konkursinio balo pridedami papildomi balai ir panašiai. Visas nurodytą papildomą informaciją patvirtinančias dokumentų kopijas turite įkelti prie informacijos įrašo, o pasirašant studijų sutartį ar pradėjus studijas originalus gali reikėti pateikti aukštajai mokyklai vadovaujantis priėmimo į Mykolo Romerio universiteto <u>magistrantūros</u> ir <u>profesines</u> studijas tvarka.

| Stojamoji įmoka <u>kur sumokėti</u> <u>Pridėti</u>                                                                 |                  |
|----------------------------------------------------------------------------------------------------|------------------|
| Sumokėjau stojamąją įmoką                                                                                          | Peržiūrėti Q     |
| Profesinė patirtis <u>Pridėti</u> 0                                                                                |                  |
| Turiu ne trumpesnę kaip trejų metų praktinio darbo patirtį (tik stojant į Verslo administravimo (MBA) programas) 💾 | <u>Tikslinti</u> |
| Papildomi pažymėjimai ir diplomai <u>Pridėti </u> O                                                                |                  |
| Turiu MRU lyderio diplomą 💾                                                                                        | Tikslinti 🗹      |
| Ne Lietuvos Respublikos piliečiams <u>Pridėti</u> 0                                                                |                  |
| Esu Lietuvos Respublikos, Europos Sąjungos narių ar Europos ekonominės erdvės valstybių piliečio šeimos narys 🖱    | Tikslinti 🗹      |

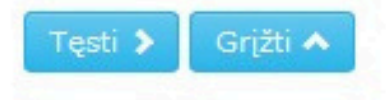

# Užpildžius skiltį "Papildoma informacija" spauskite "Pageidavimai".

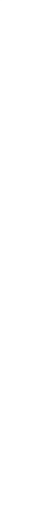

### PRIĖMIMO Į MYKOLO ROMERIO UNIVERSITETO ANTROSIOS PAKOPOS STUDIJAS IR PROFESINES STUDIJAS PRAŠYMAS PAGRINDINIS PRIÉMIMAS

↑ PRAŠYMŲ SĄRAŠAS IŠSILAVINIMAS / KVALIFIKACIJA PAGEIDAVIMAI PAPILDOMA INFORMACIJA EGZAMINAI / MOTYVACIJA SUTARTYS

# PAGEIDAVIMŲ SĄRAŠAS

Stojamosios įmokos įrašą artimiausiu metu patvirtins mokyklos atstovas.

Eil.

nr. Pakopa Programa; vykdymo ypatumai Trukmė Studijų<sup>1</sup> ir tvarkaraščio forma Finansavimas<sup>2</sup> Pagrindiniai reikalavimai Balas

Pridéti

<sup>1</sup> Studijų formų paaiškinimai: nuolatinė - studijų apimtis yra nuo 45 iki 60 kreditų per metus, ištęstinė - studijų apimtis yra iki 45 kreditų per metus. <sup>2</sup> Asmenys, stojantys į valstybės finansuojamas studijas, nurodo vf. Asmenys, sutinkantys mokėti visą studijų kainą arba jau įgiję tos pačios pakopos išsilavinimą valstybės lėšomis, nurodo vnf.

# Spauskite "Pridėti", kad pamatytumėte studijų programų sąrašą.

Grjžti 木

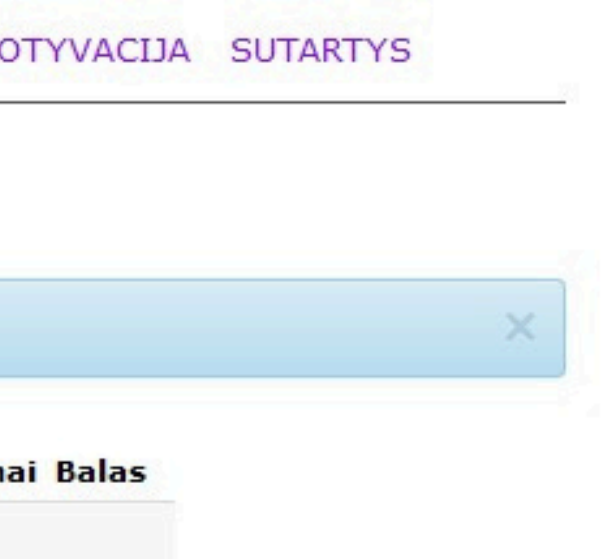

Antrosios pakopos (magistrantūros) studijos

Administracinė teisė, Studijos vykdomos lietuvių kalba, ištęstinė (2 m.)

Aplinkosaugos teisė, Studijos vykdomos lietuvių kalba, Kaune, ištęstinė (2 m.)

Civilinė ir verslo teisė, Studijos vykdomos lietuvių kalba, ištęstinė (2 m.)

Darbo teisė, Studijos vykdomos lietuvių kalba, ištęstinė (2 m.)

Darbo teisė LL.M, Studijos vykdomos lietuvių kalba, vakarais, Vilniuje., nuolatinė (1 m.)

Edukacinių technologijų valdymas, Karjeros valdymas (specializacija), ištęstinė (2 m

Edukacinių technologijų valdymas, Studijos vykdomos lietuvių kalba, ištęstinė (2 m.)

Elektroninio verslo vadyba, Studijos vykdomos lietuvių kalba, ištęstinė (2 m.)

Europos ir tarptautinė verslo teisė, Studijos vykdomos anglų k., nuolatinė (2 m.).

Europos Sąjungos teisė ir valdymas, Studijos vykdomos anglų k., nuolatinė (1,5 m.)

Finansų valdymas, Studijos vykdomos lietuvių kalba, ištęstinė (2 m.)

Kibernetinio saugumo valdymas, Studijos vykdomos anglų k., nuolatinė (1.5 m.)

Kibernetinio saugumo valdymas, ištęstinė (2 m.)

<u>Komunikacija ir kūrybinės technologijos, Studijos vykdomos lietuvių kalba, vakarais,</u> <u>m.)</u>

Lyderystė ir pokyčių vadyba, ištęstinė (2 m.)

Logistikos vadyba, Studijos vykdomos anglų k., nuolatinė (1.5 m.)

**Pasirinkite** Jus dominančią studijų programą ir **programos pavadinimo**.

# spauskite ant

| ištęstinė (2        | l |
|---------------------|---|
| ištęstinė (2        |   |
| ištęstinė (2        |   |
| ištęstinė (2        |   |
| ištęstinė (2        |   |
| ištęstinė (2        |   |
| .).<br>ištęstinė (2 |   |
| .)<br>ištęstinė (2  |   |
| ištęstinė (2        |   |
| ištęstinė (2        |   |
| ištęstinė (2        |   |
| ištęstinė (2        |   |
| ištęstinė (2        |   |
| ištęstinė (2        |   |
| ištęstinė (2        |   |
| ištęstinė (2        |   |
| <u>ištęstinė (2</u> |   |
| <u>ištęstinė (2</u> |   |
| ~                   |   |
| ~                   |   |
| ~                   |   |
|                     |   |
|                     |   |

Finansy valdymas, Studijos vykdomos lietuvių kalba, ištestinė (2 m.)

Kibernetinio saugumo valdymas, Studijos vykdomos anglų k., nuolatinė (1.5 m.)

Kibernetinio saugumo valdymas, ištęstinė (2 m.)

Komunikacija ir kūrybinės technologijos, Studijos vykdomos lietuvių kalba, vakarais, ištęstinė (2 m.)

Lyderystė ir pokyčių vadyba, ištestinė (2 m.)

Studijų programa: 6211LX067 Lyderystė ir pokyčių vadyba

Informacija apie programą AIKOS svetainėje 8

Informacija apie programa mokyklos svetainėje 🖯

Studijų forma: ištęstinė

Tvarkaraščio forma:

Studijos vykdomos penktadieniais nuo 18 val. iki 21 val. ir šeštadieniais nuo 9 val. iki 16 val. derinant auditorinius ir nuotolinius užsiėmimus.

Studijų trukmė: 2 m.

Vykdymo vieta: Vilnius

Suteikiamas kvalifikacinis laipsnis ir/ar kvalifikacija: Verslo vadybos magistras

Reikalavimai priimamiesiems:

Pretenduoti gali:

- Baigę bet kurios studijų krypties universitetines bakalauro studijas.
- Kolegijų absolventai, baigę viešojo administravimo arba verslo krypčių papildomąsias studijas.

Pastabos:

Jei baigėte kitos studijų krypties bakalauro studijas, šių studijų metu (kad įgytumėte pasirinktos studijų krypties pagrindus) turėsite papildomai išlaikyti šiuos studijų dalykus: "Strateginis valdymas", "Vadyba" ir "Viešojo administravimo pagrindai" (jeigu jų nestudijavo bakalauro studijose).

stybės finansuojamos alstybės nefinansuojamo

Pasirinkus matysite išsamią informaciją apie programą. Pasirinkite "Valstybės nefinansuojamos" arba "Valstybės finansuojamos".

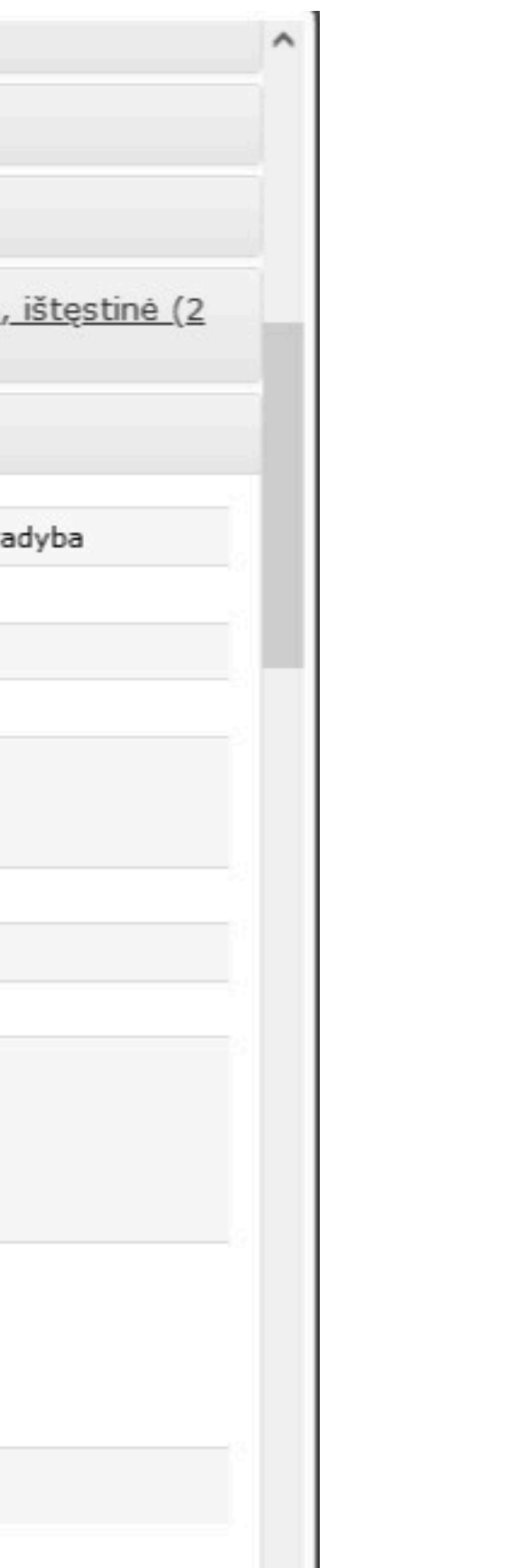

## PRIĖMIMO Į MYKOLO ROMERIO UNIVERSITETO ANTROSIOS PAKOPOS STUDIJAS IR PROFESINES STUDIJAS PRAŠYMAS PAGRINDINIS PRIĖMIMAS

↑ PRAŠYMŲ SĄRAŠAS IŠSILAVINIMAS / KVALIFIKACIJA PAGEIDAVIMAI PAPILDOMA INFORMACIJA EGZAMINAI / MOTYVACIJA SUTARTYS

## PAGEIDAVIMŲ SĄRAŠAS

Pridéti

Stojamosios įmokos įrašą artimiausiu metu patvirtins mokyklos atstovas.

| Eil.<br>nr. | Pakopa                                         | Programa; vykdymo<br>ypatumai                             | Trukmė | Studijų <sup>1</sup> ir<br>tvarkaraščio<br>forma | Finansavimas <sup>2</sup> | Pagrindiniai<br>reikalavimai                 |
|-------------|------------------------------------------------|-----------------------------------------------------------|--------|--------------------------------------------------|---------------------------|----------------------------------------------|
| 1           | Antrosios pakopos<br>(magistrantūros) studijos | Lyderystė ir pokyčių<br>vadyba                            | 2 m.   | ištęstinė, 🚞                                     | vf                        | tenkina                                      |
| 2           | Antrosios pakopos<br>(magistrantūros) studijos | Kibernetinio saugumo<br>valdymas                          | 2 m.   | ištęstinė, 🚞                                     | vf                        | tenkina                                      |
| 3           | Antrosios pakopos<br>(magistrantūros) studijos | Elektroninio verslo vadyba;<br>Studijos vykdomos anglų k. | 1,5 m. | nuolatinė, 🚞                                     | vnf                       | tenkina (reikia patei<br>papildomą informaci |

<sup>1</sup> Studijų formų paaiškinimai: nuolatinė - studijų apimtis yra nuo 45 iki 60 kreditų per metus, ištęstinė - studijų apimtis yra iki 45 kreditų per metus. <sup>2</sup> Asmenys, stojantys į valstybės finansuojamas studijas, nurodo vf. Asmenys, sutinkantys mokėti visą studijų kainą arba jau įgiję tos pačios pakopos išsilavinimą valstybės lėšomis, nurodo vnf.

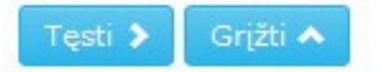

Pasirinkus studijų programas matysite, kad Jūsų balas yra nesuskaičiuotas. **Balą** sistemoje matysite MRU priėmimo komandai peržiūrėjus Jūsų dokumentus per dvi darbo dienas.

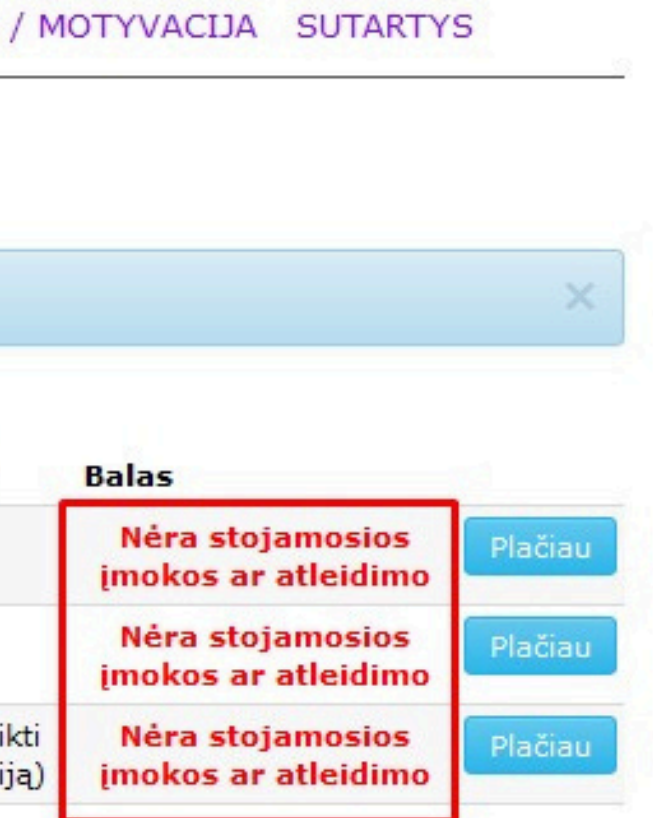

## PRIĖMIMO Į MYKOLO ROMERIO UNIVERSITETO ANTROSIOS PAKOPOS STUDIJAS IR PROFESINES STUDIJAS PRAŠYMAS PAGRINDINIS PRIÉMIMAS

↑ PRAŠYMŲ SĄRAŠAS IŠSILAVINIMAS / KVALIFIKACIJA PAGEIDAVIMAI PAPILDOMA INFORMACIJA EGZAMINAI / MOTYVACIJA SUTARTYS

# PAGEIDAVIMŲ SĄRAŠAS

Stojamosios įmokos įrašą artimiausiu metu patvirtins mokyklos atstovas.

| Eil.<br>nr. | Pakopa                                         | Programa; vykdymo<br>ypatumai                             | Trukmė | Studijų <sup>1</sup> ir<br>tvarkaraščio<br>forma | Finansavimas <sup>2</sup> | Pagrindin<br>reikalavin            |
|-------------|------------------------------------------------|-----------------------------------------------------------|--------|--------------------------------------------------|---------------------------|------------------------------------|
| 1           | Antrosios pakopos<br>(magistrantūros) studijos | Lyderystė ir pokyčių<br>vadyba                            | 2 m.   | ištęstinė, 🗮                                     | vf                        | tenkina                            |
| 2           | Antrosios pakopos<br>(magistrantūros) studijos | Kibernetinio saugumo<br>valdymas                          | 2 m.   | ištęstinė, 🚞                                     | vf                        | tenkina                            |
| 3           | Antrosios pakopos<br>(magistrantūros) studijos | Elektroninio verslo vadyba;<br>Studijos vykdomos anglų k. | 1,5 m. | nuolatinė, 🚞                                     | vnf                       | tenkina (reikia<br>papildomą infor |

### Pridéti

<sup>1</sup> Studijų formų paaiškinimai: nuolatinė - studijų apimtis yra nuo 45 iki 60 kreditų per metus, ištęstinė - studijų apimtis yra iki 45 kreditų per metus. <sup>2</sup> Asmenys, stojantys į valstybės finansuojamas studijas, nurodo vf. Asmenys, sutinkantys mokėti visą studijų kainą arba jau įgiję tos pačios pakopos išsilavinimą valstybės lėšomis, nurodo vnf.

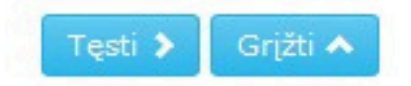

# Norėdami pakeisti pasirinktų studijų programų prioriteto eiliškumą spauskite "Plačiau".

# niai nai Balas Nėra stojamosios Plačiau įmokos ar atleidimo Néra stojamosios Plačiau imokos ar atleidimo pateikti Néra stojamosios Plačiau imokos ar atleidimo maciją)

Skiltyje **"Pageidavimo prioritetas"** nurodykite pažymėtos programos pageidavimo prioritetą, spauskite **"Išsaugoti"** ir **"Uždaryti"**.

Pa Studijų krypčių g Studijų kr Studijų progr Programos vykdymo ypati Informacija apie prog Informacija apie progra Studijų fo Tvarkaraščio forma: Studijos vykdomos darbo dienomis nuo 18 šeštadienį (apie 6 val.), 1 kartą per savaitę studijų aplinkoje "Moodle" Studijų tru Vykdymo Suteikiamas kvalifikacinis laipsnis kvalifika Pastabos: Jei baigėte kitos studijų krypties bakalauro pasirinktos studijų krypties pagrindus) turė: "Verslo pagrindai", "Vadyba" (jeigu jų nestu Pagrindinius reikalav Konkursinis b Išsaugoti 🗹 Pa

| Pageidavimo prioritetas:                                                                | 1 -                                                                                                    |
|-----------------------------------------------------------------------------------------|----------------------------------------------------------------------------------------------------|
| Pakopa:                                                                                 | Antrosios pakopos (magistrantūros)<br>studijos                                                               |
| Studijų krypčių grupė:                                                                  | Verslo ir viešoji vadyba                                                                                     |
| Studijų kryptis:                                                                        | Vadyba                                                                                                    |
| Studijų programa:                                                                       | 6211LX064 Elektroninio verslo vadyba                                                                         |
| mos vykdymo ypatumai:                                                                   | Studijos vykdomos lietuvių kalba                                                                             |
| formacija apie programą j                                                               | AIKOS svetainėje 🚯                                                                                           |
| rmacija apie programą m                                                                 | iokyklos svetainėje 😝                                                                                        |
| Studijų forma:                                                                          | ištęstinė                                                                                                    |
| e"<br>Studijų trukmė:                                                                   | 2 m.                                                                                                    |
| Vykdymo vieta:                                                                          | Vilnius                                                                                                    |
| valifikacinis laipsnis ir/ar<br>kvalifikacija:                                          | Verslo vadybos magistras                                                                                     |
| krypties bakalauro studija<br>ies pagrindus) turėsite pa<br>/ba" (jeigu jų nestudijavot | as, šių studijų metu (kad įgytumėte<br>pildomai išlaikyti šiuos studijų dalykus:<br>te bakalauro studijose). |
| agrindinius reikalavimus:                                                               | tenkina (nustatyta automatiškai)                                                                             |
| Konkursinis balas:                                                                      | 17,33                                                                                                    |
| Išsaugoti 🗹 🛛 Pašalinti                                                                 | 🛍 Uždaryti 🗙                                                                                                 |
|                                                                                         |                                                                                                    |

# PRIĖMIMO Į MYKOLO ROMERIO UNIVERSITETO ANTROSIOS PAKOPOS STUDIJAS IR PROFESINES STUDIJAS PRAŠYMAS PAGRINDINIS PRIĖMIMAS

↑ PRAŠYMŲ SĄRAŠAS IŠSILAVINIMAS / KVALIFIKACIJA PAGEIDAVIMAI PAPILDOMA INFORMACIJA

# STOJAMIEJI EGZAMINAI / MOTYVACIJOS VERTINIMAS

Motyvacinis pokalbis (Pedagogika)

Kolegijų absolventai, turintys pakankamas kompetencijas pagal planuojamą studijuoti magistrantūros programą, gali pretenduoti į magistrantūrą be papildomųjų studijų. Kompetencijos įvertinamos motyvacinio pokalbio metu (birželio 17-29 dienomis).

Stojantysis užregistravęs pageidavimą pretenduoti į norimą programą ir nori užsiregistruoti motyvacijos pokalbiui:

- turi atsiųsti el.paštu priemimas@mruni.eu pageidavimą registruotis motyvacijos pokalbiui.
- pridėti pažymą iš darbovietės apie darbo patirtį susijusią su planuojama studijuoti programa (tiems, kurie turi darbo patirties pagal norimą studijuoti programą).
- Universiteto darbuotojas sutikrina pateiktą informaciją ir susisiekia su stojančiuoju suderinti motyvacijos pokalbio laiką ir datą (per vieną darbo dieną).

# Skiltyje **"Egzaminai / motyvacija"** matysite informaciją apie motyvacinio pokalbio organizavimą. Pokalbis yra privalomas paraiškas teikiantiems į **Pedagogikos** programą.

Grižti ٨

EGZAMINAI / MOTYVACIJA SUTARTYS

rties pagal norimą studijuoti programą). r datą (per vieną darbo dieną).

| ETIMAL STUDITUOTI IR STUDITU SUTARTYS                                                                                                |            |
|----------------------------------------------------------------------------------------------------|------------|
|                                                                                                    |            |
| arti pasirašyti galite <b>nuotoliniu</b> būdu:                                                                                       |            |
| • el sutartis pasirašoma BPIS pustačius 1ūsu tapatybe Elektroniniuose valdžios vartuose puo 2022-07-01 15 val tiki 2022-07-04 16 val |            |
| peiračius sutarties iki sutarčiu pasiračyme termine pabajase, kvistimas studijusti peterka galies                                    |            |
| asirasius sutarties iki sutartių pasirasymo termino pabaigos, kvietimas studijuoti netenka galios.                                   |            |
| <u>utarcių sudarymo Bendrojo priemimo informacinėje sistemoje instrukcija</u> .                                                      |            |
| grama                                                                                                    |            |
| stybinis<br>las Pavadinimas Studijų vykdymo ypatumai Studijų forma, trukmė šaltinis Būsen                                            | a Veiksmai |
|                                                                                                    |            |

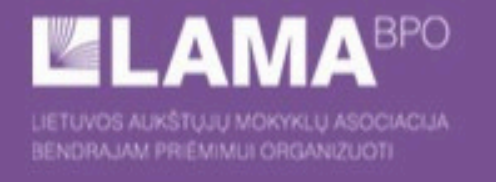

### BENDROJO PRIĖMIMO INFORMACINĖS SISTEMOS AUKŠTESNĖS PAKOPOS POSISTEMIS

PRIĖMIMO Į MYKOLO ROMERIO UNIVERSITETO ANTROSIOS PAKOPOS STUDIJAS IR PROFESINES STUDIJAS PRAŠYMAS PAGRINDINIS PRIĖMIMAS

↑ PRAŠYMŲ SĄRAŠAS IŠSILAVINIMAS / KVALIFIKACIJA PAGEIDAVIMAI PAPILDOMA INFORMACIJA EGZAMINAI / MOTYVACIJA SUTARTYS

## PAGEIDAVIMŲ SĄRAŠAS

Stojamosios įmokos įrašą artimiausiu metu patvirtins mokyklos atstovas.

| Eil.<br>nr. | Pakopa                                         | Programa; vykdymo<br>ypatumai                             | Trukmė            | Studijų <sup>1</sup> ir<br>tvarkaraščio<br>forma | Finansavimas <sup>2</sup> | Pagrind<br>reikalav             |
|-------------|------------------------------------------------|-----------------------------------------------------------|-------------------|--------------------------------------------------|---------------------------|---------------------------------|
| 1           | Antrosios pakopos<br>(magistrantūros) studijos | Kibernetinio saugumo<br>valdymas                          | 2 m.              | ištęstinė, 🛗                                     | vf                        | tenkir                          |
| 2           | Antrosios pakopos<br>(magistrantūros) studijos | Elektroninio verslo vadyba;<br>Studijos vykdomos anglų k. | 1,5 m.            | nuolatinė, 🛗                                     | vnf                       | tenkina (reiki<br>papildomą inf |
| 3           | Antrosios pakopos<br>(magistrantūros) studijos | Lyderystė ir pokyčių<br>vadyba                            | <mark>2</mark> m. | ištęstinė, 📷                                     | vf                        | tenkir                          |
| Pri         | déti                                           |                                                           |                   |                                                  |                           |                                 |

<sup>1</sup> Studijų formų paaiškinimai: nuolatinė - studijų apimtis yra nuo 45 iki 60 kreditų per metus, ištęstinė - studijų apimtis yra iki 45 kreditų per metus.
<sup>2</sup> Asmenys, stojantys į valstybės finansuojamas studijas, nurodo vf. Asmenys, sutinkantys mokėti visą studijų kainą arba jau įgiję tos pačios pakopos išsilavinimą valstybės lėšomis, nurodo vnf.

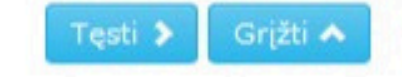

Užbaigus pildyti pageidavimų sąrašą, spauskite **"Atsijungti"** ir laukite informacijos iš MRU priėmimo komandos SPIS arba Jūsų nurodytu el. paštu. Papildomai dokumentų siųsti ar nešti nereikia, Jūsų pateikta informacija yra saugoma SPIS.

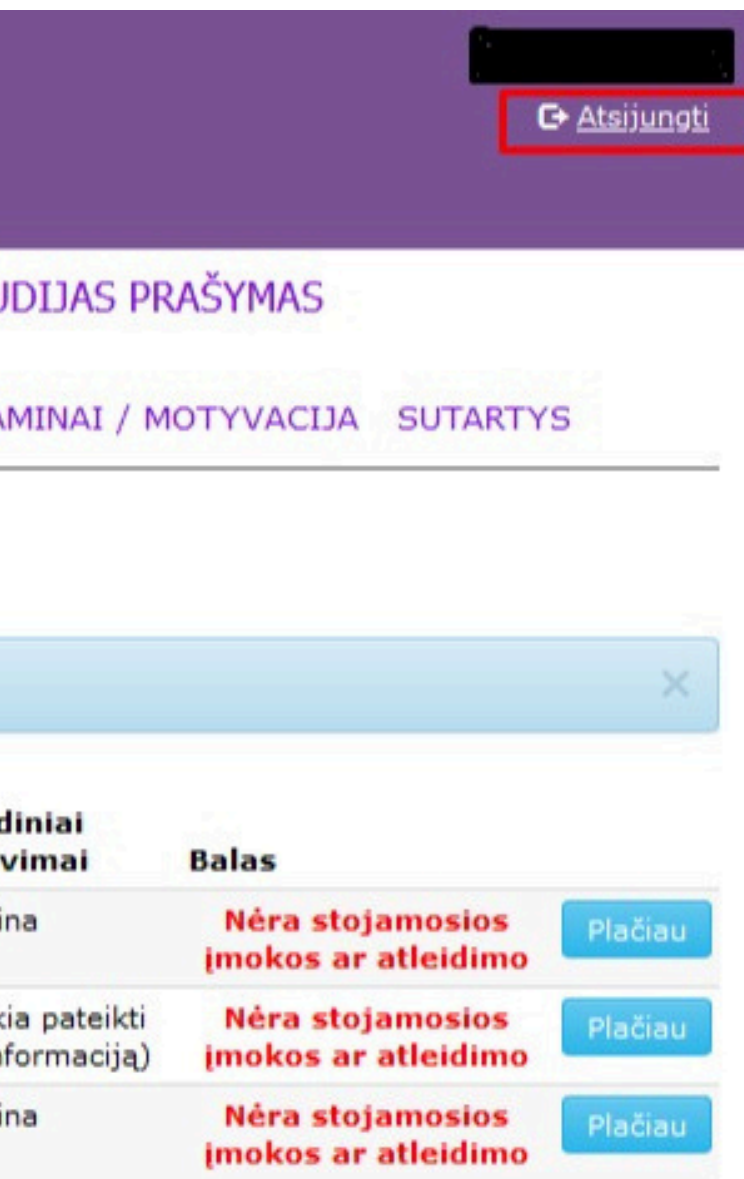

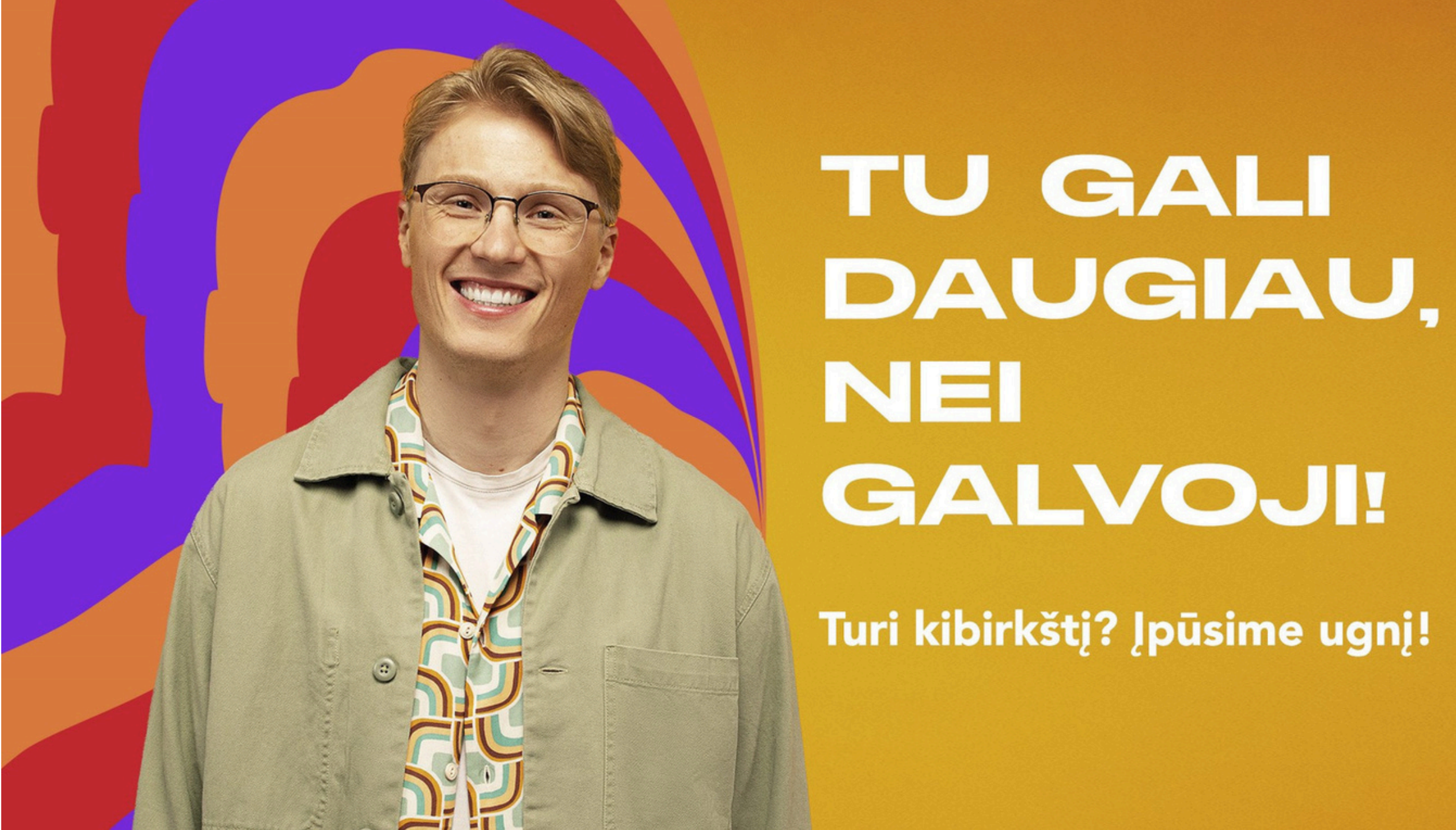

Jei kyla klausimų ar norite pasitarti, susisiekite su MRU Nacionalinio priėmimo grupe.

**Tel. nr.:** +370 5 2714 700 El. paštas: priemimas@mruni.eu **Nuotolinė konsultacija:** registracija galima <u>MRU tinklapyje</u>